## Como realizar a limpeza de dados no Aplicativo Conexão Escola 2.0

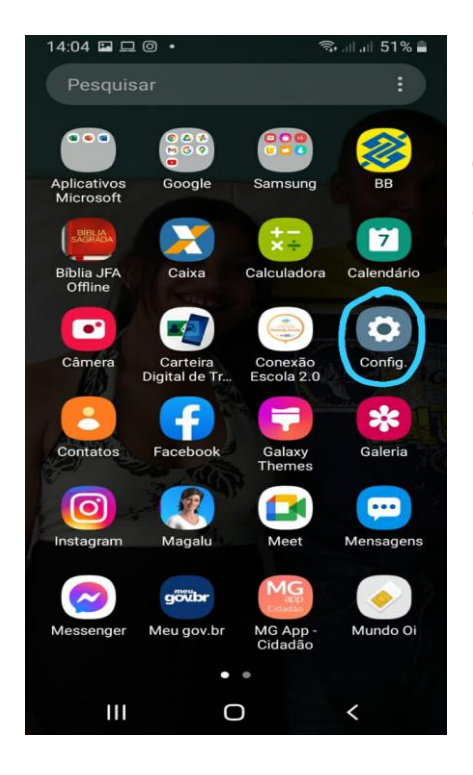

 Primeiro passo – na tela de aplicativos do celular, selecione o aplicativo de "Configurações"

|                                                              |                                                                                                    |                                | - 111 - 112 - 112 - 111    | 51% |
|--------------------------------------------------------------|----------------------------------------------------------------------------------------------------|--------------------------------|----------------------------|-----|
| Cor                                                          | nfig.                                                                                                   |                                | Q                          | 0   |
| -                                                            | Configuraçõe                                                                                            | s do Google                    |                            |     |
| •                                                            | Recursos<br>Movimentos<br>com uma mã                                                                    | avançado<br>e gestos, Mod<br>o | <b>)S</b><br>lo de operaçã | 0   |
| ۲                                                            | Bem-estar digital e controles<br>parentais<br>Tempo de tela, Temporizadores de<br>aplicativos, Bescanso |                                |                            |     |
| ତ                                                            | Assistência do aparelho<br>Bateria, Armazenamento, Memória,<br>Segurança                                |                                |                            |     |
| (                                                            | Aplicativo<br>Aplicativos p                                                                             | <b>)S</b><br>adrão, Gerenc     | iar permissõe              |     |
| ŧ                                                            | Gerenciamento geral<br>Idioma e entrada, Data e hora, Restaurar                                         |                                |                            |     |
| Acessibilidade<br>Assistente de voz, Audio mono,<br>auxiliar |                                                                                                    |                                |                            |     |
| ~                                                            |                                                                                                    |                                |                            |     |

| 14:05 🖬 🛈 🗗 🔹    |                                 | 🖘 .ill 🛇 51% 💼 |
|------------------|---------------------------------|----------------|
| < Aplicat        | ivos                            | Q :            |
| Todos (96)       | -                               |                |
| <b>Com</b> 24,97 | part. de link                   | -              |
| Com 58,49        | partilhamento<br><sup>MB</sup>  | o de grupos    |
| Cone 97,61       | exão Escola 2.<br><sup>MB</sup> | .0             |
| Conf<br>19,35    | fig.<br>MB                      |                |
| Conf 69,63       | figAPK<br>KB                    |                |
| Cont 0,97 M      | tatos<br><sup>1B</sup>          | -              |
| Corta<br>4,85 M  | ar vídeo<br><sup>1B</sup>       |                |
| 111              | 0                               | <              |

2 - Selecione o ícone "Aplicativos"

3 – Selecione o Aplicativo **"Conexão** Escola 2.0"

| 14:05 🖬 🗇 🕹                                                                                                    | •                                                                                 | 🖘 .ा। 🛇 51% 🛢            |  |  |  |  |  |
|----------------------------------------------------------------------------------------------------|-----------------------------------------------------------------------------------|--------------------------|--|--|--|--|--|
| < Informações do aplicativo                                                                                      |                                                                                   |                          |  |  |  |  |  |
| Cone                                                                                                    | Xão Esco                                                                          | ola 2.0                  |  |  |  |  |  |
| Uso                                                                                                    |                                                                                   |                          |  |  |  |  |  |
| Dados móve<br>17,38 KB usados                                                                                    | <b>is</b><br>desde 1 de mar                                                       |                          |  |  |  |  |  |
| Bateria<br>17% usados desde a última carga completa<br>Armazenamento<br>97,61 MB usados em Armazenamento interno |                                                                                   |                          |  |  |  |  |  |
| Armazenamo<br>97,61 MB usados                                                                                    | ento<br>em Armazenamer                                                            | nto interno              |  |  |  |  |  |
| Armazenamo<br>97,61 MB usados<br>Memória<br>15 MB usados em                                                      | <b>ento</b><br>em Armazenamer<br>n média nas última                               | nto interno<br>s 3 horas |  |  |  |  |  |
| Armazenamu<br>97,61 MB usados<br>Memória<br>15 MB usados en<br>Configurações d                                   | <b>ento</b><br>em Armazenamer<br>n média nas última<br>do aplicativo              | s 3 horas                |  |  |  |  |  |
| Armazenamo<br>97,61 MB usados<br>Memória<br>15 MB usados em<br>Configurações o<br>Notificações<br>Permitido      | ento<br>em Armazenamer<br>n média nas última<br>do aplicativo                     | s 3 horas                |  |  |  |  |  |
| Armazename<br>97,61 MB usados<br>Memória<br>15 MB usados en<br>Configurações o<br>Notificações<br>Permitido      | ento<br>em Armazenamer<br>n média nas última<br>do aplicativo                     | s 3 horas                |  |  |  |  |  |
| Armazename<br>97,61 MB usados<br>Memória<br>15 MB usados en<br>Configurações o<br>Notificações<br>Permitido      | ento<br>em Armazenamer<br>n média nas última<br>do aplicativo<br>;<br>Desinstalar | s 3 horas                |  |  |  |  |  |

## 4 - Selecione "Armazenamento"

| 14:05 🖬 🗇 🗗 🔹     | 🦡 ,ill 🛇 50% 🚔 |
|-------------------|----------------|
| < Armazenamento   |                |
| Conexão Escola 2. | 0              |
| Espaço usado      |                |
| Aplicativo        | 61,87 MB       |
| Dados             | 1,66 MB        |
| Cache             | 34,07 MB       |
| Total             | 97,61 MB       |
|                   |                |
|                   |                |
|                   |                |
|                   |                |
| Limpar dados L    | tache          |
| III O             | <              |

5 – Dentro do Armazenamento, na barra inferior, clique em **"Limpar dados".** 

Obs: alguns aparelhos podem aparecer os dois ícones, **"Limpar dados"** e **"Limpar cache"** ou apenas um dos dois. Nesse caso o aluno vai selecionar o que tiver disponível e fazer a limpeza do Aplicativo. Ao limpar os dados, limpa apenas os dados do **Aplicativo Conexão Escola 2.0** sem alterar ouras funções do

telefone. Após fazer isso, entre no aplicativo Conexão Escola utilizando o e-mail institucional do aluno e a senha do e-mail. Na aba da Avaliação Diagnóstica, entrar utilizando o e-mail do aluno e a senha que é a data de nascimento com barras e continuar a realização da Avaliação de onde parou.